# 201510 国際ホテル・ブライダル専門学校

オンラインで「プレスクール(2021年度生対象)」に参加する方法

## 【対象】

- ・新潟県外に在住の方
- ・新潟県内に在住だが、オンラインでの参加を希望する方

### 【参加方法】

・オンライン授業でも利用している「Zoom」を使用

### 【スケジュール】

12/5(土)
10:50 出欠確認(時間までに入室完了)
11:00 オンラインプレスクール開始
11:30 オンラインプレスクール終了

開催日2日前の12/3(木)にURLを送付予定です。事前にZoomをインストール・登録 いただき、当日は送られてきたURLをクリックすると入室完了です。当日はカメラでご 自身の顔を映していただいたり、発言したりする場面もありますので、身だしなみ(私服 でOK)や背景、視聴環境にもご注意ください。

## 【12/2(水)までに必ずしておくこと】

①アカウント作成 (無料): <a href="https://zoom.us/signup">https://zoom.us/signup</a>

| ZO           | om                | 参加する               | 開催する      | ≡     |
|--------------|-------------------|--------------------|-----------|-------|
| 仕事用          | メールアドレス           |                    |           |       |
| Zeem/d       | woCADTOLIAで同様ナセンン | ++ ++ -            | f= / 100+ | ALLS. |
| ンのmは<br>ーとサー | -ビス利用規約が適用されます    | にす。<br>ま。<br>フッパープ | -9479-7   |       |
|              | 5425              |                    |           |       |
| g            | 「でにアカワントをお持ち      | ですか?サ              | インイン。     |       |
|              | また                | 2                  |           |       |
| ٩            | SSOでサインイン         |                    |           |       |
| G            | Googleでサインイン      |                    |           |       |
| f            | Facebookでサインイン    |                    |           |       |

※入学後、課題共有や提出等でGmailを使うことがありますので、Gmailでの登録をおす すめします(持っていない方は以下より無料でアドレスを作成することができます) https://accounts.google.com/signup/v2/webcreateaccount?flowName=GlifWebSignIn&flo wEntry=SignUp

| Google                                |
|---------------------------------------|
| Google アカウントの作成                       |
| 姓<br>                                 |
| 名                                     |
| ユーザー名 @gmail.com                      |
| 半角英字、数字、ピリオドを使用できます。                  |
| 代わりに現在のメールアドレスを使用                     |
| パスワード                                 |
| 確認                                    |
| 半角英字、数字、記号を組み合わせて 8 文字以上で入力し<br>てください |
| 代わりにログイン 次へ                           |

※アカウントに使用したアドレスとパスワードは忘れないようにしておきましょう

## ②Zoom アプリのインストール

| PC | : https:/                     | //zoom.us | s/downlo | ad#client | _4mee | eting | より |     |
|----|-------------------------------|-----------|----------|-----------|-------|-------|----|-----|
|    | $\lceil \cdot \rceil - \cdot$ | ティング      | 用 Zoom   | クライア      | ントー   | をイ    | ンス | トール |

|                                                                                                    |           |        |                |                       | デモをリ          | クエスト 1888.799 | 9.9666 リソース マ サポート |
|----------------------------------------------------------------------------------------------------|-----------|--------|----------------|-----------------------|---------------|---------------|--------------------|
| zoom                                                                                                    | ソリューション * | プランと價格 | 営業担当へのお問い合わせ   | ミーティングに参加する           | ミーティングを開催する マ | サインイン         | サインアップは無料です        |
|                                                                                                    |           | ダウン    | ンロードセン         | ター                    | IT管理者用を       | ダウンロード・       |                    |
| ミーティング用Zoomクライアント<br>最初にZoomミーティングを開始または参加されるときに、ウェブブラウザのクライアント<br>が自動的にダウンロードされます。ここから手動でダウンロードすることもできます。 |           |        |                |                       |               |               |                    |
|                                                                                                    |           | 90     | v <b>–––</b> ۲ | ∋ >5.4.3 (58891.1115) |               |               |                    |

スマホ (iPhone): https://apps.apple.com/us/app/id546505307

スマホ(Android):<u>https://play.google.com/store/apps/details?id=us.zoom.videomeetings</u> ※ご自宅にカメラ付の PC があればそちらの使用をおすすめしますが、ない場合はスマホ で問題ありません(慌てて PC を購入する必要はありません)

#### ③テスト

ダウンロードしたアプリを開いて①で登録したアカウントで1度サインインしてみましょう。無事にログインできれば設定完了です。

④アカウントに使用したアドレス(Gmail 推奨)を LINE にて wish へ報告

みなさんが無事に設定を完了したかどうかの確認と当日使用する URL をそちらに送信するため、12/2(水) 17:30 までに必ず報告してください。

何かわからないことがあれば、お電話や LINE にてご相談ください。

TEL : 0120-720-290

LINE 公式アカウント: **@wish** 

※受付時間/月~金曜 9:00~17:30(時間外にお問い合わせいただいた場合は、回答にお時間をいただきます。)